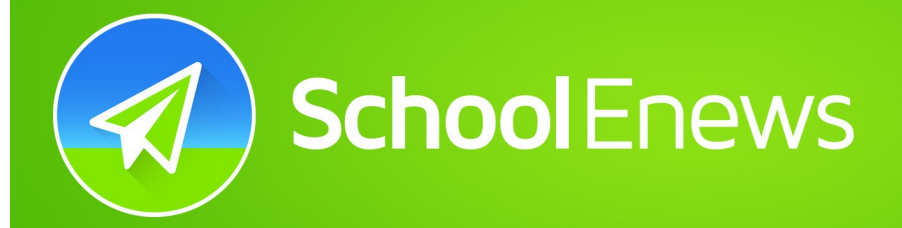

Schools send alerts and notes, newsletters, digital permission notes, events and more.

## Download the free School Enews app to receive alerts!

- Open App Store, Play Store or Windows Store
- 2) Search for "School Enews"
- 3) Download the "School Enews" app
- Add school by pressing the + button
- 5) Start typing Carlton South
- 6) Select Carlton South Public School

## Further instructions are on the next page

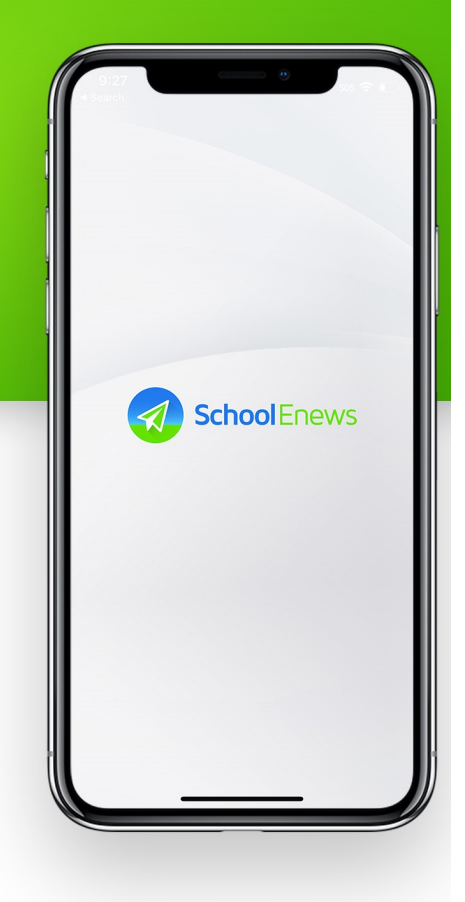

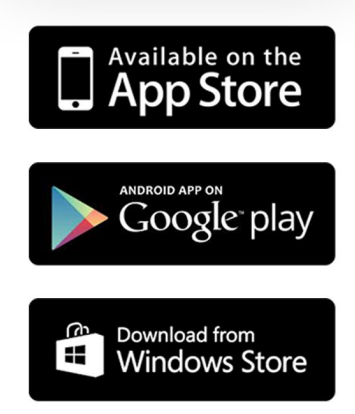

## **IPHONE USERS - INSTRUCTIONS**

- 1. Add school by pressing the \pm button
- 2. Start typing Carlton South, select Carlton South Public School
- 3. Go to settings
- 4. Turn off groups that you don't need (ensure Newsletters is turned on as well as the year your child is currently in. If you have more than one child at our school, select both years)

| 10:28                                                     | 10:28                                 | atl 4G       | 2:37                                     | ••• 4G                                | 10:28                                                                                           | 📲 4G 🔲                                        |
|-----------------------------------------------------------|---------------------------------------|--------------|------------------------------------------|---------------------------------------|-------------------------------------------------------------------------------------------------|-----------------------------------------------|
|                                                           | < Lists                               | Search       | CSPS                                     |                                       | Settings                                                                                        | Done                                          |
| No schools have been selected. Please select a school fro | Carlton s                             | Cancel       | Carlton South<br>Public School           | C C C C C C C C C C C C C C C C C C C | Only news lists set "On" will receive push<br>working? See main Settings App, Notifie<br>Enews. | n alerts. Switches not<br>cations then School |
| the + toolbar item and then click Done.                   | Canton South                          |              | Alerts & News (change in () below)       |                                       | Carlton South Public School                                                                     | Off/On                                        |
|                                                           |                                       |              | Newsletters Updated more than 9 days ago | >                                     | Newsletters                                                                                     |                                               |
|                                                           |                                       |              | Kindergarten<br>No news in this list     | >                                     | Kindergarten                                                                                    |                                               |
|                                                           |                                       |              | Year 1<br>No news in this list           | >                                     | Year 1                                                                                          |                                               |
|                                                           |                                       |              | Year 2<br>No news in this list           | >                                     | Year 2                                                                                          |                                               |
|                                                           | · · · · · · · · · · · · · · · · · · · |              | Year 3<br>No news in this list           | >                                     | Year 3                                                                                          |                                               |
|                                                           |                                       |              | Year 4<br>No news in this list           | >                                     | Year 4                                                                                          |                                               |
|                                                           |                                       |              | Monews in this list                      | >                                     | Year 5                                                                                          |                                               |
|                                                           |                                       |              | Year 6<br>No news in this list           | >                                     | Year 6                                                                                          |                                               |
|                                                           | a wer                                 | tyuiop       | Pre Kindergarten<br>No news in this list | >                                     | Pre Kindergarten                                                                                |                                               |
|                                                           |                                       |              | Sections                                 |                                       | Mark Unread Alerts As R                                                                         | Read                                          |
|                                                           | asd                                   | g n j ĸ I    | Calendar / Events                        | >                                     |                                                                                                 |                                               |
|                                                           | ŵ z x c                               | v b n m 🗵    | 📃 Digital Forms - General                | >                                     |                                                                                                 |                                               |
|                                                           | 123                                   | space search | Make a Payment                           | >                                     |                                                                                                 |                                               |
|                                                           | ⊕                                     | Ŷ            | Ê C û                                    | \$\$                                  |                                                                                                 |                                               |

## **ANDROID USERS - INSTRUCTIONS**

- 1. Add school by pressing the 🕀 button
- 2. Start typing Carlton South, select Carlton South Public School
- 3. Go to settings
- 4. Turn off groups that you don't need (ensure Newsletters is turned on as well as the year your child is currently in. If you have more than one child at our school, select both years)

| 1024 M 0 ★ ↔<br>(1) ﷺ (+) = :                                                  | 1024 ₩ 03 # #)<br>← School Search | 10:24 (#)     0 (#)       CSPS     ()       ()     ((#)      | 9.44 = ¥ 41 17 ar 63% a<br>← Settings :                                                                                     |  |
|--------------------------------------------------------------------------------|-----------------------------------|--------------------------------------------------------------|----------------------------------------------------------------------------------------------------|--|
| No schools have been selected. Please select a school from the + toolbar item. | Carlton <u>s</u>                  | Carlton Softh<br>Public Sclool                               | Lists set to "On" will be grouped above other lists and<br>push alerts will be received.<br>Carlton South Public Sch OFF/ON |  |
|                                                                                |                                   | Alerts & News<br>Newsletters<br>Updated more than 9 days ago | Newsletters                                                                                                    |  |
|                                                                                |                                   | Kindergarten<br>No updates have been made.                   | Year 1                                                                                                    |  |
|                                                                                |                                   | Year 1<br>No updates have been made.                         | Year 2                                                                                                    |  |
|                                                                                |                                   | Year 2<br>No updates have been made.                         | Year 4                                                                                                    |  |
|                                                                                | > s a Street $\Psi$               | No updates have been made.                                   | Year 5                                                                                                    |  |
|                                                                                | asdfghjkl                         | No updates have been made.                                   | Year 6                                                                                                    |  |
|                                                                                | ☆ z x c v b n m ⊗                 | No updates have been made.                                   | Pre Kindergarten                                                                                                    |  |
|                                                                                | ?123 , 😳 . 🗸                      | Year 6<br>No updates have been made.                         | MARK UNREAD ALERTS AS R                                                                                                    |  |
|                                                                                | $\triangleleft$ $\bigcirc$ $\Box$ |                                                              |                                                                                                    |  |